# Percepción (PDS-FPU)

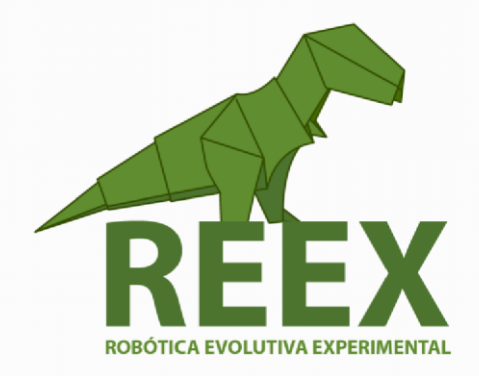

# Universidad Nacional Autónoma de México

# FACULTAD DE ESTUDIOS SUPERIORES ARAGÓN

• • •

# Percepción (Procesamiento Digital de Señales)

## Entorno de desarrollo integrado ENERGIA para el TM4C123GH6PM.

La Robótica es un campo multidisciplinar que avanza constantemente donde la percepción se constituye en tema central, ya que la adquisición y procesamiento de datos heterogéneos constituyen un prerrequisito para el logro de la autonomía y adaptación del robot en su capacidad de interacción con el entorno dinámico.

Comenzaremos por implementar un sistema de adquisición de señales usando la tarjeta <u>Tiva C</u> de propósito general, cuentan con una CPU ARM Cortex-M4F de 32 bits que opera de 50 a 120 MHz, fabricados por Texas Instruments. Un elemento importante que resaltar es la Unidad de punto flotante en la familia de microcontroladores TM4C123x que contiene esta tarjeta. Se pueden representar números de punto flotante, con su FPU, además de poseer una biblioteca <u>CMSIS DSP</u> en las API de <u>TivaWare</u>

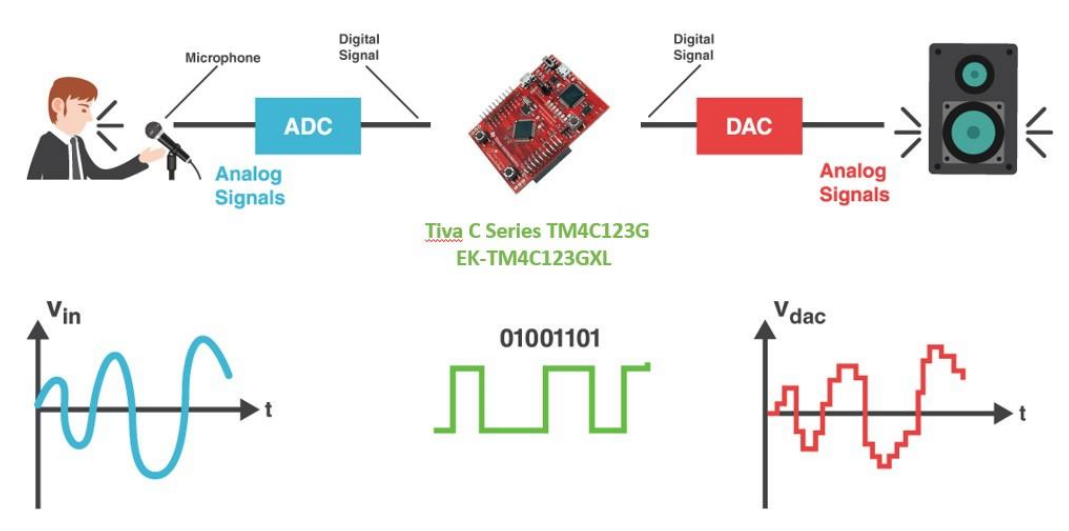

Fig. 3.20. Sistema de Procesamiento de Señales.

## Actividad 3.10.

Medir el rendimiento de la FPU de la Tiva C, siguiendo el tutorial del **laboratorio 9** del <u>taller de entrenamiento TM4C123G LaunchPad</u> (página 185).

- a) Descargar e instalar el CCS Code Composer Studio (página 15).
- b) Descargar e instalar TivaWare (página 20).
- c) Descargar **Lab9**. De la plataforma <u>Páginas Personales UNAM</u>.Tema 3 (Recuerde que aparece como archivo PDF, pero hay que salvar como ZIP y descomprimir).
- d) Ejecutar Code Composer Studio e importar el proyecto.

| New<br>Open File                                                                                                    | Alt+Shift+N > Quie                                                                                                    | k Access                                                                                                    | Edit 🎭 CCS Deb                                                                                 | bug                                                                                                    |                                                                                                    |
|----------------------------------------------------------------------------------------------------|----------------------------------------------------------------------------------------------------|----------------------------------------------------------------------------------------------------|------------------------------------------------------------------------------------------------|----------------------------------------------------------------------------------------------------|----------------------------------------------------------------------------------------------------|
| Close Close All Close All Swe Assee All Swe Assee All Revert Move Retresh Convert Line Delimiters To Print Print Switch Workspace Restart Extart Extart Extart Properties I main (JabS) 2 boot.am. [Tl/ccsofitools/compiler/] 3 s.inf.c [Tl/ccsofitools/compiler/] | Import Select Imports existing CCS Eclipse projects into workspace Select an import source      Creater and the select and the select an | Import CCS Eclipse Projects to Im<br>Select CCS Projects to Im<br>Select a directory to search<br>Select search-directory:<br>Select archive file:<br>Discovered projects:<br>Discovered projects:<br>Discovered pr | Excts upport for existing CCS E ExDESCARGAS( RGAS(ub9(ub9)) RGAS(ub9(ub9)) exempted miniputs 6 | clipse projects.<br>lab9 Buscar carpeta Select root directory of Select root directory of Select root directory of Carpeta: lab9 Carpeta: lab9 | 3<br>Browse<br>'the projects to import<br>ingUnbrick RedmiPro<br>9<br>Jaunches<br>Debug<br>targetConfigs |
| 4 main.bt [lab9]<br>Exit                                                                                                    | ? < Back Next >                                                                                                    | Copy projects into works                                                                                                    | ipace<br>to browse availab                                                                     | le example projects                                                                                                    |                                                                                                    |

Fig. 3.21. Importar el proyecto.

e) Hacer doble clic en *main.c* y analizar el código.

| File Edit View Navigate Project F                                                                                                    | Run Scripts Window Help                                                                                                    |                                                                                                    |                                                           |
|----------------------------------------------------------------------------------------------------|----------------------------------------------------------------------------------------------------|----------------------------------------------------------------------------------------------------|-----------------------------------------------------------|
| Image: Second Second | Imain: Signame         2 #include statbool.h>         3 #include statbool.h>         3 #include statbool.h>         3 #include statbool.h>         4 #include statbool.h>         4 #include statbool.h>         4 #include statbool.h>         4 #include statbool.h>         4 #include statbool.h>         4 #include statbool.h>         4 #include statbool.h>         4 #include statbool.h>         9 #include statbool.h>         10         11 #infield M.PI         12 #define M.PI         13 #endif         14         15 #define SERIES_LENOTH         16         17 float gSeriesData[SEF         18         19 int32_t i32DataCount         22 {         23 float fRadians;         24         25 ROM_FPUEayStacki         26 RAM_SysCtlClockSe         31         32         4         35         36         37         38         44         39         44         332DataCount         35         36         37 | <pre>hap.h" is.h" pu.h" is.h" pu.h" is.h" is.h"</pre> | L   SYSCTL_XTAL_16MHZ   SYSCTL_OSC_MAIN);<br>2DataCount); |
|                                                                                                    | Social Console No consoles to display at this time                                                                                                    | ie.                                                                                                    |                                                           |
|                                                                                                    |                                                                                                    |                                                                                                    | Writa                                                     |

Fig. 3.22. Código para generar una señal senoidal usando valores en punto flotante.

f) Configurar la variable TIVAWARE\_INSTALL (página 46).

| GPIO_4<br>indicad<br>lab12<br>lab3                                                                                                    | C123<br>ores | asm 6#<br>7#<br>lic Derecho 9#                                                                                           | <pre>include "driverlib/fpu.h" include "driverlib/sysctl.h" include "driverlib/rom.h" include "driverlib/rom_map.h</pre>                                                     | 1"         | •••                                                                                                    |                                                                                       |                    |                               |                                       |                                                                                                    |            |
|----------------------------------------------------------------------------------------------------|--------------|----------------------------------------------------------------------------------------------------|----------------------------------------------------------------------------------------------------|------------|----------------------------------------------------------------------------------------------------|---------------------------------------------------------------------------------------|--------------------|-------------------------------|---------------------------------------|----------------------------------------------------------------------------------------------------|------------|
| abs<br>abs<br>abs<br>abs<br>abs<br>abs<br>abs<br>abs                                                                                                    |              | New<br>Show In<br>Add Files<br>Copy<br>Paste<br>Delete<br>Refactor<br>Source<br>Move                                     | Properties for lab9     type filter text     Resource     Linked Resources     Resource Filters     General     Walld     ARM Compile     Processor Options     Optimization | )          | Linked Resources Path Variables Linked Resou Path variables specify location The locations of linked resou Defined path variables for res Name CCS_BASE_ROOT CCS_BASE_ROOT | rces<br>ns in the file syste<br>ource 'lab9':<br>Value<br>C:\T\ccsv6\c<br>C\T\ccsv6\c | tem, including oth | ner path vari<br>nese path va | iables with the<br>rriables.          | syntax "\${VAR}"<br>3<br>New                                                                              | ×<br>•     |
| <ul> <li>No</li> <li>leds2</li> <li>logo1</li> <li>PWM</li> <li>retardc</li> <li>roboth</li> <li>roboth</li> <li>roboth</li> <li>sensor</li> <li>tm4c1:</li> <li>ultraso</li> <li>ultraso</li> </ul> | 2            | Rename<br>Import<br>Export<br>Show Build Settings<br>Build Project<br>Clean Project<br>Rebuild Project<br>Refresh        | Include Options<br>MISRA-C:2004<br>> Advanced Options<br>> ARM Linker<br>Debug                                                                                               | New Define | Variable a New Path Variable TVAWARE_INSTALL C\TI\TivaWare_C_Se                                                                                                    | File                                                                                  | Folder             | Folder sele                   | ection                                | Remove<br>epresented by th                                                                                | e variable |
| i utraso                                                                                                    |              | Close Project<br>Make Targets<br>Index<br>Build Configurations<br>Debug As<br>Compare With<br>Restore from Local History |                                                                                                    | ?          |                                                                                                    |                                                                                       | OK                 |                               | > pdk<br>> pdk<br>> syslir<br>> Tival | C6748_2_0_0<br>OMAPL138_1_0<br>ak_2_21_01_05<br>Ware_C_Series-2<br>metadata<br>>>>ot_loader<br>:c3100-sdk | 1_00_02    |
| lab9                                                                                                    |              | Team 1<br>Properties                                                                                                    | Show advanced settings                                                                                                    |            |                                                                                                    |                                                                                       |                    | Carpeta:                      | ieva carpeta                          | Aceptar                                                                                                   | Can        |

Fig. 3.23. Agregar el path de la variable TIVAWARE\_INSTALL.

g) Agregar variable de construcción.

| alab4                                             | New                                                                                                  | Properties for lab9                                  |                                                                       | - D X                 |
|---------------------------------------------------|----------------------------------------------------------------------------------------------------|------------------------------------------------------|-----------------------------------------------------------------------|-----------------------|
| 🛄 lab5<br>🚰 lab9 [/                               | Show In                                                                                              | type filter text                                     | Build                                                                 | ↔ + ⇒ + +             |
| > 🐝 Bin<br>> 🔊 Inc<br>> 🗁 Del 🗎<br>> 🧀 tan        | Add Files<br>Copy<br>Paste                                                                           | > Resource<br>General 2<br>> Build<br>> ARM Compiler | Configuration: Debug [Active]                                         | lanage Configurations |
| > .c ma 🗙<br>> .c tm<br>> .2 tm                   | Refactor                                                                                             | Processor Options<br>Optimization                    | 🗟 Variables 🐻 Environment 🥎 Link Order 🧠 Dependencies                 | 3                     |
| ma                                                | Source<br>Move                                                                                       | MISRA-C:2004                                         | Name Type Value                                                       | Add                   |
| leds2                                             | Rename                                                                                               | > Advanced Options<br>> ARM Linker                   | 😴 Define a New Build Variable 🛛 🗙                                     | Edit                  |
| Dego1                                             | Import<br>Export                                                                                     | Debug (                                              | Variable name: (TIVAWARE_INSTALL v<br>Apply to all configurations     | Delete                |
| i roboth<br>roboth<br>sensor<br>tm4c1:<br>ultraso | Show Build Settings<br>Build Project<br>Clean Project<br>Rebuild Project<br>Refresh<br>Close Project |                                                      | Type Directory<br>Value: C:/TI/TivaWare_C_Series-2.1.4.178 Browse     | Import<br>Export      |
|                                                   | Make Targets<br>Index<br>Build Configurations                                                        |                                                      |                                                                       |                       |
|                                                   | Debug As                                                                                             |                                                      | OK Cancel                                                             |                       |
|                                                   | Compare With                                                                                         |                                                      | See 'General' for changing tool versions and device settings          |                       |
|                                                   | Compare With<br>Restore from Local History<br>Team                                                   |                                                      | See ' <u>General</u> ' for changing tool versions and device settings |                       |
| 1-1-0                                             |                                                                                                    | Show advanced settings                               | ОК                                                                    | Cancel                |

Fig. 3.24. Agregar el path de la variable TIVAWARE\_INSTALL para compilar los programas

h) Agregar el path de los archivos headers (.h)

| GPIO_4C12:<br>indicadores<br>lab12                                                                                                    | Basm 64<br>74<br>Bic Derecho 99                                                                                          | #include "driverlib/fpu.h"<br>#include "driverlib/sysctl.h"<br>#include "driverlib/rom.h"<br>#include "driverlib/rom_map.h" | •••                                                                                                    |
|----------------------------------------------------------------------------------------------------|----------------------------------------------------------------------------------------------------|----------------------------------------------------------------------------------------------------|----------------------------------------------------------------------------------------------------|
| ab4                                                                                                    | New                                                                                                    | Properties for lab9                                                                                                    | — 🗆 X                                                                                                    |
| 🔲 labo                                                                                                    | Show In                                                                                                    | type filter text                                                                                                    | Include Options 🗢 🔹 🗢                                                                                                    |
| <ul> <li>&gt; 20 Bin</li> <li>&gt; 20 Del</li> <li>&gt; 20 tan</li> <li>&gt; 20 tan&lt;</li></ul> | Add Files<br>Copy<br>Paste<br>Delete<br>Refactor<br>Source<br>Move<br>Rename                                             |                                                                                                    | Configuration:       Debug [Active]       ✓       Manage Configurations         Add dir to ≠include search path (include_path, -I)       Image: Configurations       Image: Configurations         StCc_TOOL_ROOT/include*       Image: Configurations       Image: Configurations       Image: Configurations         Image: Configurations       Image: Configurations       Image: Configurations       Image: Configurations         StCc_TOOL_ROOT/include*       Image: Configurations       Image: Configurations       Image: Configurations         Image: Configurations       Image: Configurations       Image: Configurations       Image: Configurations         StCc_TOOL_ROOT/Include*       Image: Configurations       Image: Configurations       Image: Configurations         Image: Configurations       Image: Configurations       Image: Configurations       Image: Configurations         Image: Configurations       Image: Configurations       Image: Configurations       Image: Configurations         Image: Configurations       Image: Configurations       Image: Configurations       Image: Configurations         Image: Configurations       Image: Configurations       Image: Configurations       Image: Configurations         Image: Configurations       Image: Configurations       Image: Configurations |
| i logo1<br>PWM<br>retardc<br>roboth<br>roboth<br>roboth<br>sensor<br>tm4c1;<br>ultraso<br>ultraso<br>ultraso                                                                                                    | Import<br>Export<br>Show Build Settings<br>Build Project<br>Clean Project<br>Rebuild Project<br>Refresh<br>Close Project | Debug                                                                                                    | Directory:<br>{TIVAWARE_INSTALL}<br>Workspace Variables Browse<br>OK Cancel                                                                                                    |
| <u> </u>                                                                                                    | Make Targets<br>Index<br>Build Configurations                                                                            |                                                                                                    |                                                                                                    |
|                                                                                                    | Debug As<br>Compare With<br>Restore from Local History<br>Team                                                           |                                                                                                    |                                                                                                    |
| lab9                                                                                                    | Properties                                                                                                    | Show advanced settings                                                                                                    | OK Cancel                                                                                                    |

Fig. 3.25. Agregar el path de la variable TIVAWARE\_INSTALL cargar las bibliotecas.

i) Construir el proyecto.

| File Eult view Navigal                                                                                                    | Project Run Scripts Window Help                                                                                                    | 0                                                                                                    |
|----------------------------------------------------------------------------------------------------|----------------------------------------------------------------------------------------------------|----------------------------------------------------------------------------------------------------|
| Project Explorer  Project Explorer  Project  Project  Pr                                                                                                    | <ul> <li>New CCS Project</li> <li>New Energia Sketch</li> <li>Examples</li> </ul>                                                                                                    | e main.c 🛛                                                                                                    |
|                                                                                                    | Build Project                                                                                                    | t.h><br>pl.h>                                                                                                    |
|                                                                                                    | Build All                                                                                                    | Ctrl+B 3>                                                                                                    |
| > Debug<br>> Debug<br>> TargetCon<br>> TargetCon<br>> | Build Configurations       Build Working Set       G     Clean       G     Build Automatically       Show Build Settings       Add Files       RTSC Tools       Import CCS Projects       Import Legacy CCSv3.3 Projects       J | <pre>&gt; w_types.h"<br/>lib/fpu.h"<br/>lib/sysctl.h"<br/>lib/rom.h"<br/>lib/rom_map.h"</pre>                                                                                                    |
|                                                                                                    | Import Energia Libraries C/C++ Index                                                                                                    | >                                                                                                    |
|                                                                                                    | Properties                                                                                                    | ans;                                                                                                    |
|                                                                                                    | 26<br>27<br>COTBuild<br>stack<br>displa<br>"lab9.ou<br>Clab9.ou<br>Finishe                                                                                                    | StackingEnable();<br>ROM_FPUEnable();<br>le &<br>Console[lab9]<br>size=100 -1"c:/TI/ccsv6/tools/compi<br>/ccsv6/tools/compiler/arm 15.12.3.<br>y_error_numberdiag_wrap=offx.<br>t" "./main.obj" "./tm4cl23gh6pm_st<br>bd building target: lab9.out' |

Fig. 3.26. Ensamblar el proyecto.

NOTA: En caso de mostrar ERROR, hacer doble clic en el archivo *Nota.docx*.

j) Conectar la tarjeta y debugear el programa siguiendo los pasos del Lab9 (página 194)

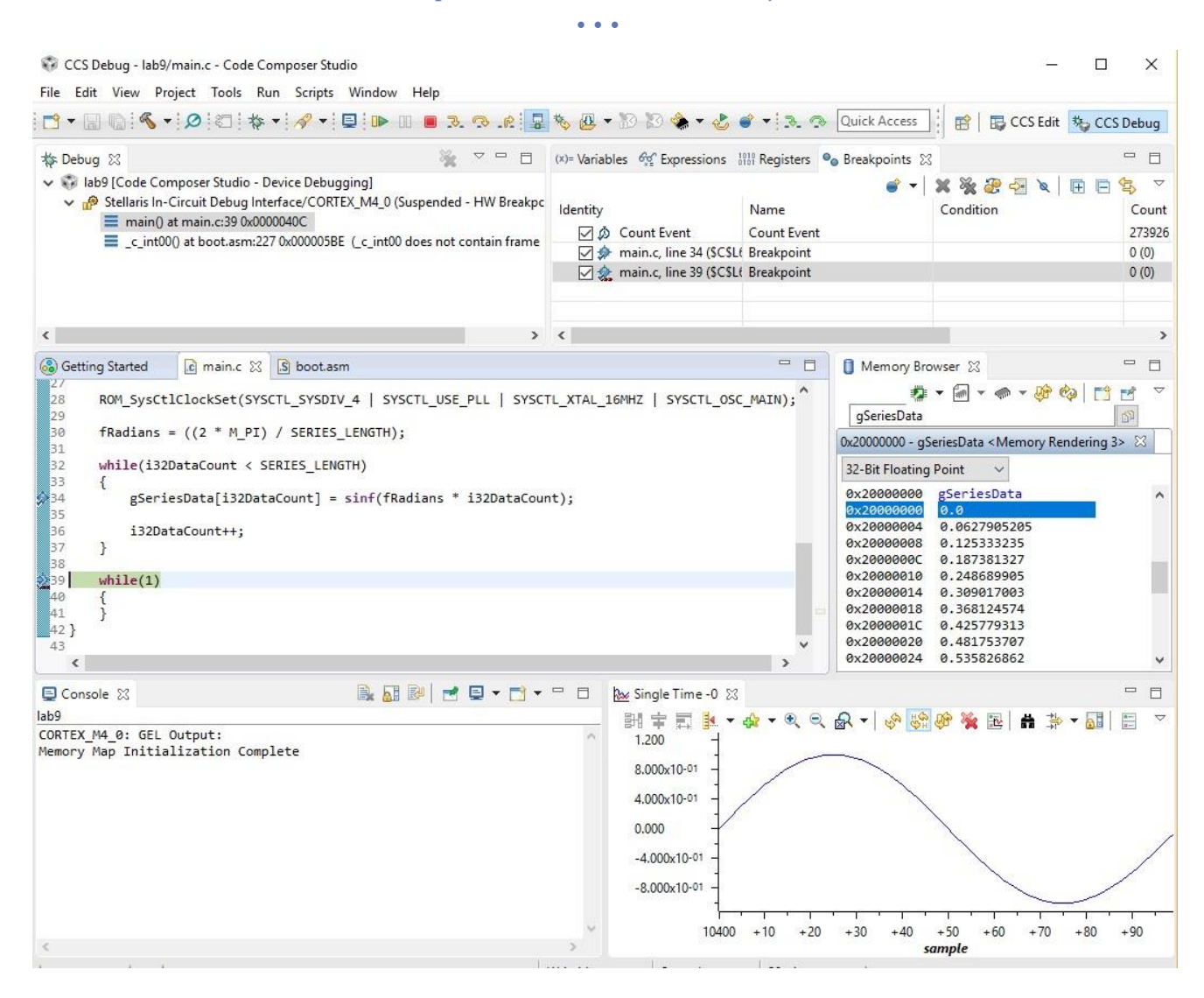

k) Generar una señal de electrocardiografía almacenando los valores en punto flotante en un arreglo y graficar usando CCS.

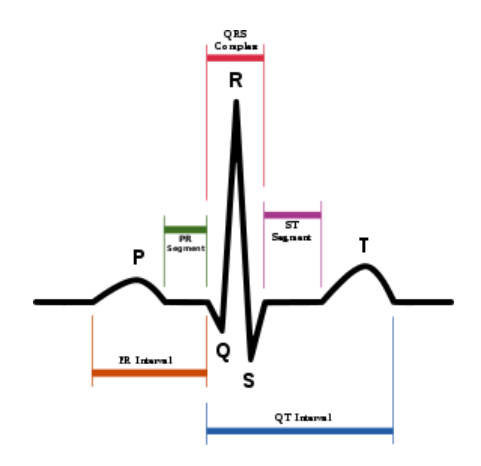